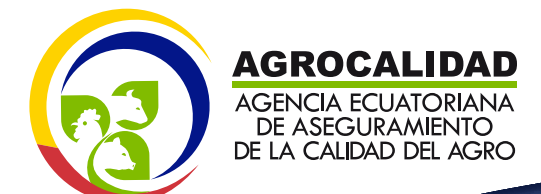

### Manual Inscripción de **Operador**

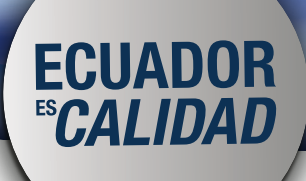

Ministerio de **Agricultura, Ganadería, Acuacultura y Pesca** 

## Formulario - Parte 1

### **Registro de Operador**

Agencia Ecuatoriana de Aseguramiento de la calidad del Agro - Agrocalidad

La información ingresada en este formulario servirá para registrarse en sistema informático y acceder a los servicios de AGROCALIDAD. La información es de carácter confidencial y de uso exclusivo para la institución y el usuario dueño de los datos.

#### Tipo de identificación

RUC - Persona natural

- RUC Persona jurídica
- Cédula

0916597420001

#### **Datos generales**

| Razón soci | ial (+)                |                              |                                                                                            | 0                           |
|------------|------------------------|------------------------------|--------------------------------------------------------------------------------------------|-----------------------------|
| Desarrollo |                        | 1. Ingresar la Razón Social. |                                                                                            |                             |
| Representa | ante legal Jorge       | Vásquez                      | 2. Ingresar el<br>Representante Legal<br>3. Ingresar el nombre de<br>Representante Técnico |                             |
| Representa | ante técnico Francisco |                              | compañía.                                                                                  |                             |
| -          |                        |                              |                                                                                            |                             |
| Datos      | de oficina             |                              | 3                                                                                          |                             |
| Provincia  | Los Ríos               | •                            |                                                                                            | 1. Seleccionar la Provincia |
| Cantón     | Pueblo Viejo 💌         | ( <b>2</b> )                 | 3. Seleccionar el Canton<br>4. Ingresar la dirección                                       |                             |
| Parroquia  | San Juan de llumán 👻   |                              |                                                                                            |                             |
| Dirección  |                        |                              | de su empresa y/o                                                                          |                             |
| -          |                        |                              |                                                                                            | LUIIUdilid.                 |

1. Seleccionar la opción

ó Número de cédula.

2. Ingresar el RUC

deseada.

# Formulario - Parte 2

| Teléfonos 05 295 4315          | Secundario                                      | Ej.: (00) 00  | 10-0000 ext. 0000     | 5. Ingresar el número de teléfono en el formato      |
|--------------------------------|-------------------------------------------------|---------------|-----------------------|------------------------------------------------------|
| Celular 09 8457 5622           | Secundario                                      | Ej.: (00) 00  | 00-000                | indicado (05) 295 4315<br>6. Ingresar el número de   |
| Correo electrónico             |                                                 |               |                       | celular en el formato<br>indicado (09) 8457 5622     |
| desarrolloagricola@hotmail     | 7. Ingresar el email el cual desee registrar en |               |                       |                                                      |
|                                |                                                 |               |                       | Agrocalidad.                                         |
| Clave de acceso                |                                                 |               |                       |                                                      |
| Ingrese al menos 8 digitos que | e incluyan al menos                             | una letra maj | yuscula y un caracter | 1. Ingresar su contraseña                            |
|                                | por ejemplo<br>Hola12geo!                       |               |                       |                                                      |
| Confirmar clave                | La primera letra es en<br>MAYÚSCULA, posee más  |               |                       |                                                      |
|                                |                                                 |               |                       | de 8 caracteres y (!) posee<br>un carácter especial. |
| Código de verificació          | 'n                                              |               |                       | 2. Confirmar la contraseña ingresada.                |
| 203                            | 7501724                                         | 8             | ROCAPTCHA"            | 5                                                    |
|                                | <00TL                                           | 0             | $\mathbf{C}$          | 1. Ingresar el código que aparece arriba en la       |
| 203 25842248                   |                                                 |               |                       | imagen como en este<br>caso: 203 25842248.           |
|                                |                                                 |               |                       | 2. Click al botón<br>"Enviar Datos".                 |
| Enviar Datos                   |                                                 |               |                       | 3. A Continuación<br>recibiremos un email para       |
|                                |                                                 |               |                       | confirmación de datos.                               |
|                                |                                                 |               |                       |                                                      |
|                                |                                                 |               |                       |                                                      |
|                                |                                                 |               |                       |                                                      |

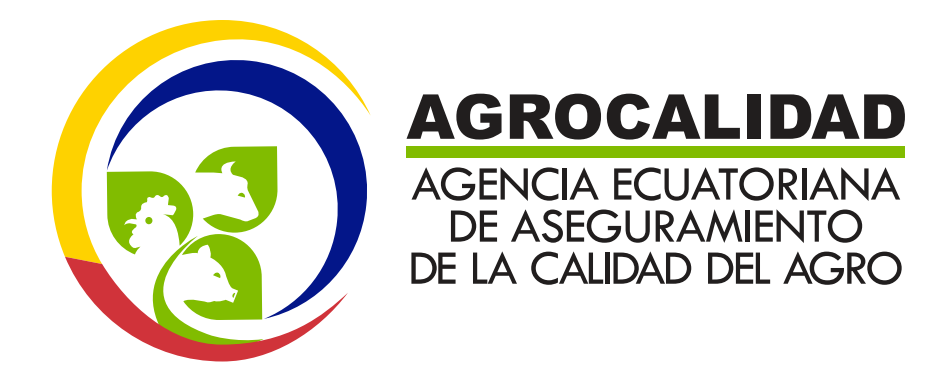